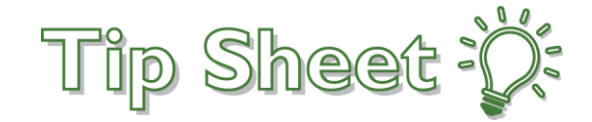

#### CONTROLLED UNLESS PRINTED

# **GMLOS For Inpatients**

This tip sheet will show clinicians how they can hover to discover the patient's Geometric Mean Length Of Stay (GMLOS) from within Epic and show how to add GMLOS as a patient list column. The GMLOS is only available for inpatient. It is not available for observation patients.

# Try It Out

## See GMLOS from the Storyboard

From within a patient's chart, the GMLOS will show up within the storyboard. Easily see the GMLOS in days right next to your Expected Discharge Date or hover your curser on any text after the "Exp Disch Date" to see the GMLOS information bubble.

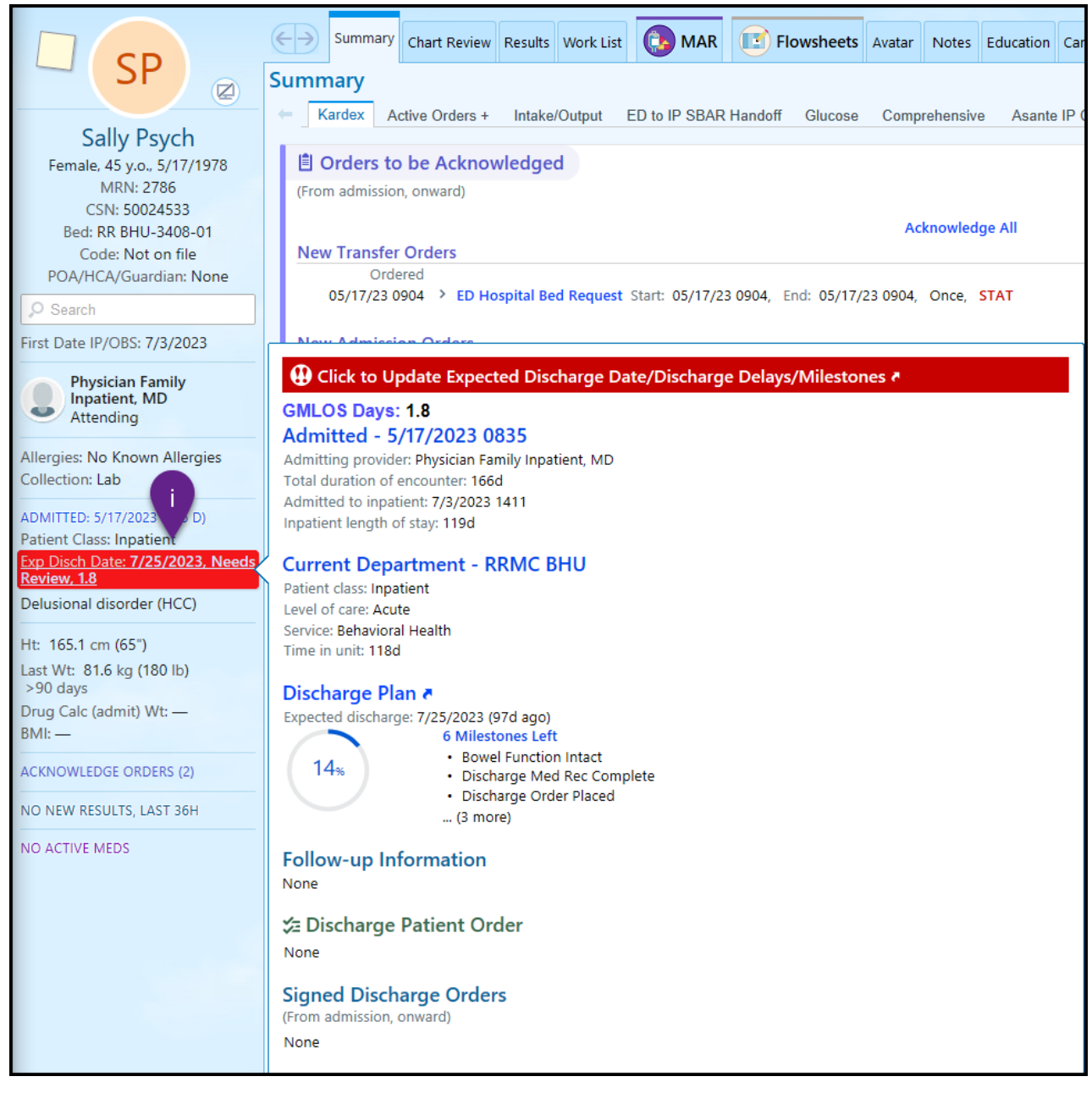

Page **1** of **2** 

This material contains confidential and copyrighted information of Epic Systems Corporation.

#### CONTROLLED UNLESS PRINTED

### Add GMLOS to Your Patient List

- 1. While in Patient Lists workspace, single click on the list you wish to customize.
- 2. Click Properties.

| I                             |     |
|-------------------------------|-----|
|                               |     |
| Patient Lists                 |     |
| 2 Properties – Remove Patient | - 2 |
| My Lists                      |     |
| → 🖻 *Default My List 🛛 🚺 🛛 🖊  |     |
| 🕨 🖻 Epic Monitor Test         |     |
| 🕨 🖻 My Cosign MyList          |     |

- **3.** Customize the columns you want to appear by finding them in the "Available Columns" section, select, and then click Add Column to place them in the "Selected Columns."
  - i. Users can use the search bar to find specific columns more quickly.
  - **ii.** Columns in the "Selected Columns" section will appear in order left to right. Users can use the up and down arrows within the customize window to move the columns to the desired location.
- 4. Click Accept when finished to see the new My List

| General Advanced                                                                                                    | Epic Monitor                 |                                                                                                    |                                      |
|----------------------------------------------------------------------------------------------------|------------------------------|----------------------------------------------------------------------------------------------------|--------------------------------------|
| Name:                                                                                                    | IP Nursing                   |                                                                                                    |                                      |
| Owner:                                                                                                    | INPATIENT, NURSE             | Q                                                                                                    |                                      |
| Available Columns                                                                                                    | 1 matches for 'gmlos'        | suns                                                                                                    | os ≻                                 |
| Caption                                                                                                    | •                            | Description                                                                                                    |                                      |
| GMLOS Days                                                                                                    | 3                            | This column shows the geometric mean length of stay (GMLOS) of the principal work<br>selected CDI review. This column appears in date format.                                                                                                    | ing DRG of the                       |
|                                                                                                    |                              |                                                                                                    |                                      |
|                                                                                                    |                              |                                                                                                    |                                      |
|                                                                                                    |                              |                                                                                                    |                                      |
|                                                                                                    |                              | + Add Column                                                                                                    | 🗎 С <u>о</u> ру                      |
| Selected Columns                                                                                                    |                              | Add Column                                                                                                    | іі́в С <u>о</u> ру                   |
| Selected Columns<br>Caption                                                                                                    |                              | Add Column                                                                                                    | ि С <u>о</u> ру                      |
| Selected Columns<br>Caption                                                                                                    | OB/Room                      | Add Column  Description  Displays the patient's name/age/sex/dob/room                                                                                                    | ि С <u>о</u> ру                      |
| Selected Columns<br>Caption<br>Name/Age/Sex/D<br>Private Encounter                                                              | OB/Room                      | Add Column      Description      Displays the patient's name/age/sex/dob/room      This column displays the private encounter flag. This information is s red in Private H                                                                                                    | E Copy<br>Copy<br>Hospital En…       |
| Caption<br>Caption<br>Name/Age/Sex/D<br>Private Encounter<br>Admission Date/T                                                   | OB/Room<br>,<br>ime/LOS Days | Add Column      Description      Displays the patient's name/age/sex/dob/room      This column displays the private encounter flag. This information is stred in Private H      Displays Admission Date/Time/LOS in Days                                                                                                    | Copy                                 |
| Selected Columns<br>Caption<br>Name/Age/Sex/D<br>Private Encounter<br>Admission Date/T<br>New Rslt Flag                         | OB/Room<br>r<br>ime/LOS Days | Add Column      Description      Displays the patient's name/age/sex/dob/room      This column displays the private encounter flag. This information is s red in Private H      Displays Admission Date/Time/LOS in Days      This column displays an icon indicating that there are new results, abn rmal results,                                                                                                    | Copy<br>Hospital En                  |
| Selected Columns<br>Caption<br>I Name/Age/Sex/D<br>Private Encounter<br>Admission Date/T<br>New Rslt Flag<br>Solumn to sort by: | OB/Room<br>r<br>ime/LOS Days | Add Column      Description      Displays the patient's name/age/sex/dob/room      This column displays the private encounter flag. This information is s red in Private H      Displays Admission Date/Time/LOS in Days      This column displays an icon indicating that there are new results, abn mal results, on      P      The mathematical second second s     | Copy  Copy  Hospital En  r panic res |
| Selected Columns<br>Caption<br>Name/Age/Sex/D<br>Private Encounter<br>Admission Date/T<br>New Rslt Flag<br>Column to sort by:   | OB/Room<br>r<br>ime/LOS Days | Add Column  Description  Displays the patient's name/age/sex/dob/room  This column displays the private encounter flag. This information is stred in Private H Displays Admission Date/Time/LOS in Days  This column displays an icon indicating that there are new results, abn rmal results, on the results, abn rmal results, abn rmal resul | Copy<br>Hospital En                  |

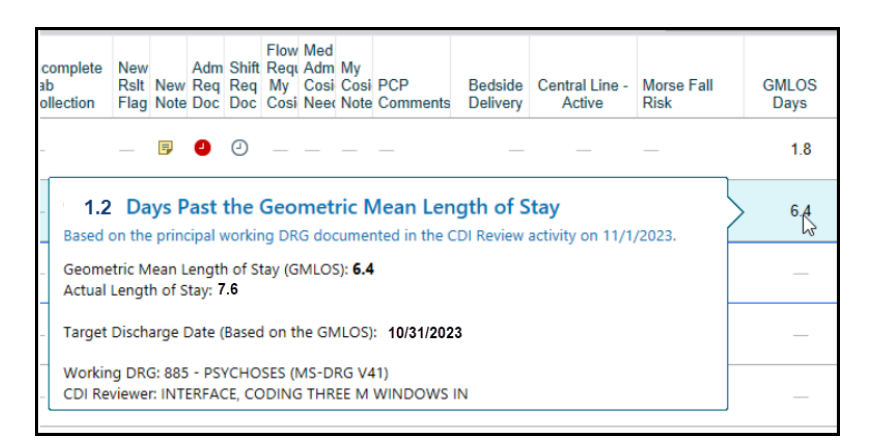